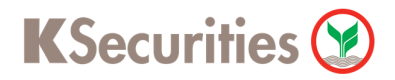

## วิธีการโอนเงินแบบชำระสินค้าและบริการผ่านระบบ

# **SCB Easy**

**User Guide** 

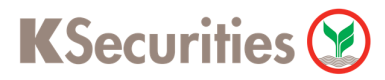

### วิธีการโอนเงินแบบซำระสินค้าและบริการผ่านระบบ : SCB Easy

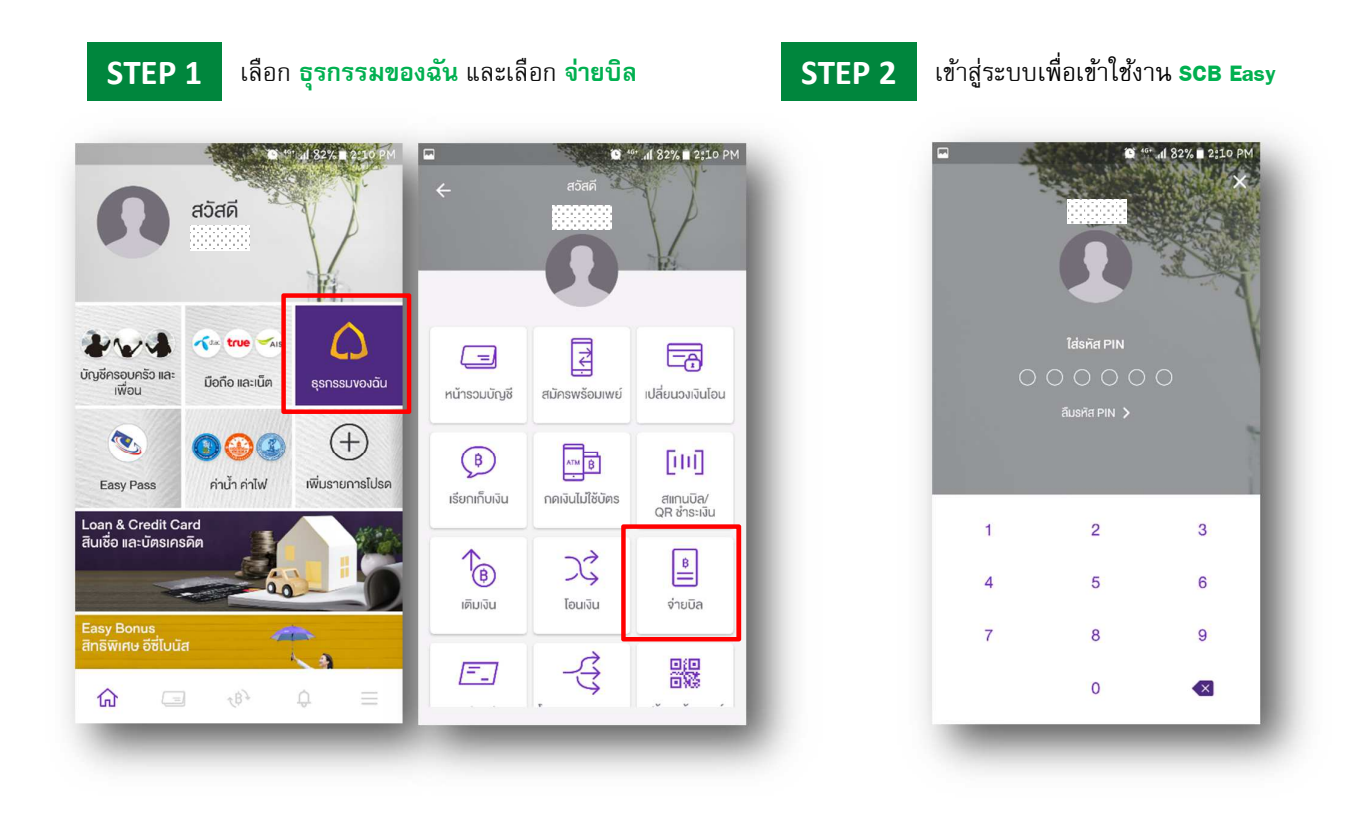

#### STEP 3

#### พิมพ์ ksec และเลือก หลักทรัพย์กสิกรไทย เพื่อลูกค้า

STEP 4

#### ระบุเลขที่อ้างอิง 1 เป็น เลขบัญชีชื่อขายหลักทรัพย์ 7 หลัก และ เลขที่อ้างอิง 2 เป็น เลขบัตรประชาชน 13 หลัก

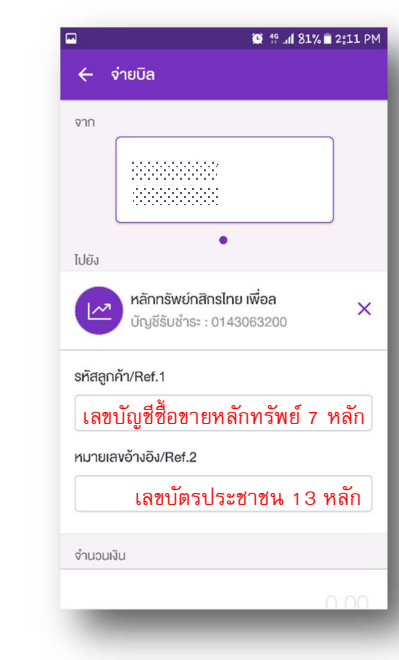

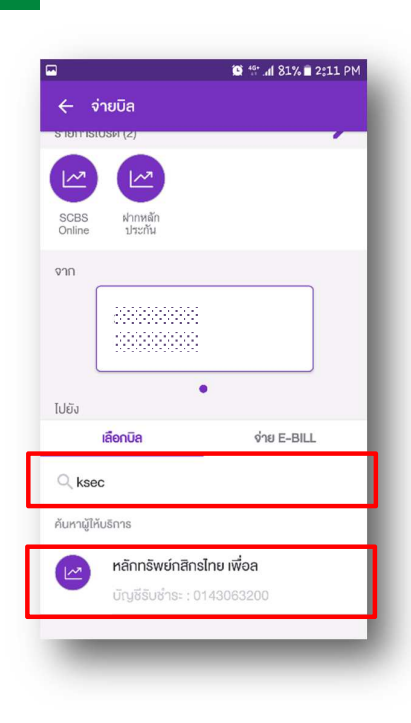

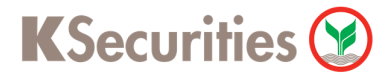

### วิธีการโอนเงินแบบซำระสินค้าและบริการผ่านระบบ : SCB Easy

|                | 🎯 🎋dl 81% 🖬 2812 PM               |              | 🗑 🏪 .dl 81% 🖬 2\$                                                    |
|----------------|-----------------------------------|--------------|----------------------------------------------------------------------|
| 🔶 จ่ายบิล      |                                   | <del>(</del> | ตรวจสอบข้อมูล                                                        |
| จำนวนเงิน      |                                   | จาก          | ۵                                                                    |
|                | จำนวนเงิน                         |              |                                                                      |
|                |                                   | ไปยัง        | บริษัท หลักทรัพย์ กสิกร<br>จำกัด (มหาชน) เพื่อ                       |
| วงเงินที่จ่าย  | บิลได้ต่อวันคงเหลือ: 2,000,000.00 |              | บัญชีรับชำระ : 0143063                                               |
|                |                                   |              | รหสลูกคา/Ref.1 : : : :<br>หมายเลงอ้างอิง/Ref.2 : : : : : : : : : : : |
|                | 0/40                              | จำนวนเ       | Ju                                                                   |
| ส่บันทึกช่วยจำ |                                   | ค่าธรรม      | มนียม                                                                |
| เวลาทำรายการ   |                                   |              |                                                                      |
| ) ทันที        | ,                                 |              |                                                                      |
|                |                                   |              |                                                                      |
| ตรวจส          | อบข้อมูล                          |              | ยืนยัน                                                               |

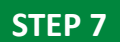

ระบบยืนยันการทำรายการสำเร็จ

|              | จ่ายบิลสำเร็จ                |
|--------------|------------------------------|
|              | 15 ม.ค. 2561 - 14:12         |
| יר איז       | ัสอ้างอิง: 1180EO12536403    |
| จาก          | •                            |
|              |                              |
| ໄປຍັຈ        | 😑 บริษัท หลักทรัพย์ กสิกรไทย |
|              | จำกัด (มหาชน) เพื่อลกค       |
|              | บัณชีรับชำระ : 0143063200    |
|              | รหัสลกค้า/Ref.1              |
| หมาย         | แลงอ้างอิง/Ref.2 :           |
|              | ជា บันทึกรายการโปรด          |
| จำนวนเงิน    |                              |
| ค่าธรรมเนียม | 0.00                         |
|              |                              |